# Guía de activación de Herbalife Pay

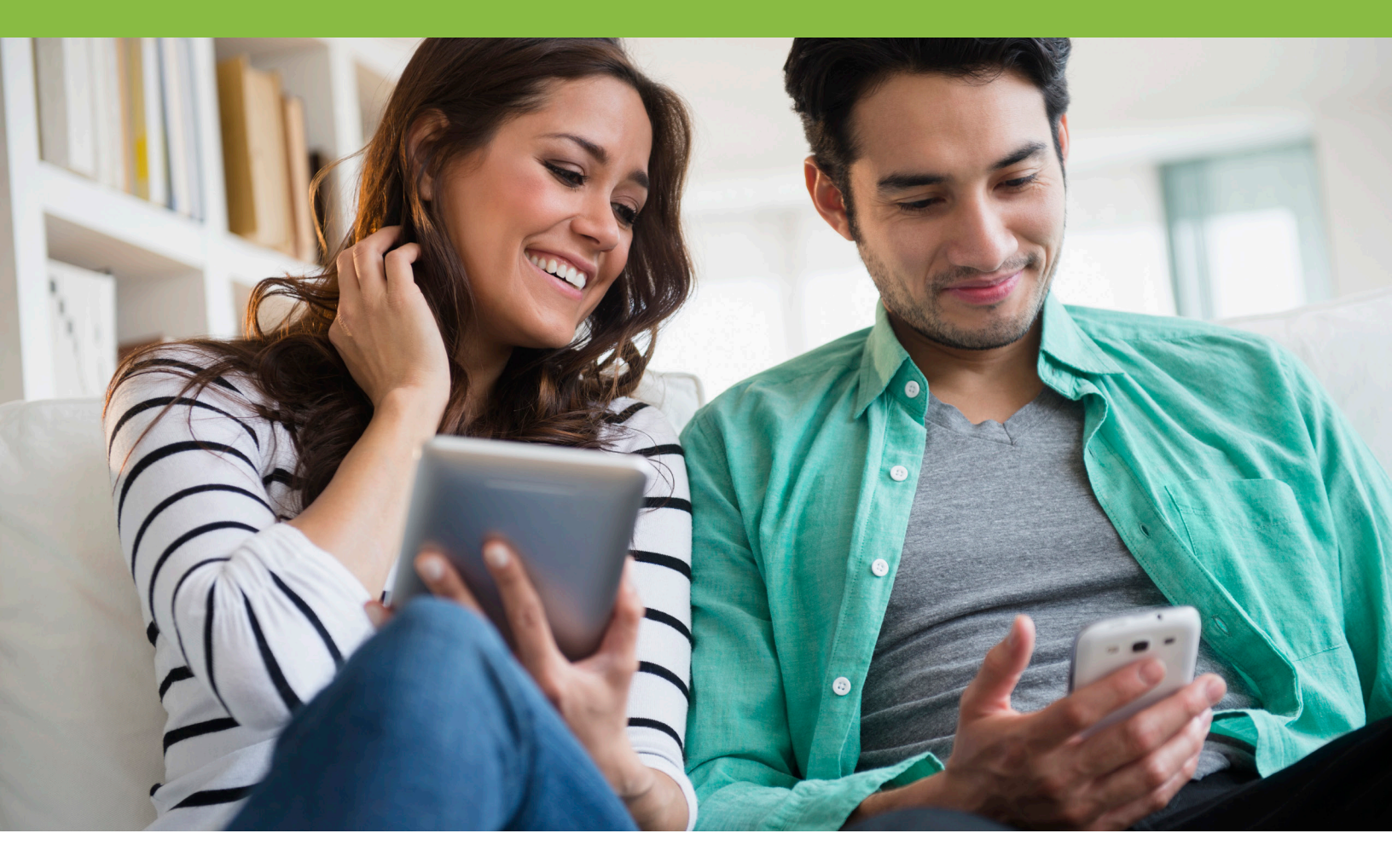

#### Se anima a todos los Distribuidores Independientes de Herbalife Nutrition en los Estados Unidos a que se inscriban en Herbalife Pay antes de finales de diciembre de 2020, a fin de facilitar la recepción de pagos locales o pagos hechos fuera del país (OC).

Herbalife Pay te permite escoger entre las siguientes opciones convenientes la manera en que deseas recibir estos pagos. Ten en cuenta que se pueden aplicar cargos extra y las opciones de pago pueden variar dependiendo del país.

- Cuenta Bancaria Los fondos se pueden transferir a tu cuenta bancaria
- Tarjeta Visa prepagada Puedes usar tu tarjeta de débito para hacer retiros en efectivo de un cajero automático (ATM) o en cualquier lugar donde acepten Visa.
- MoneyGram Recibe dinero en efectivo directamente en cualquier sucursal de MoneyGram
- Cheque Emite un cheque desde tu cuenta
- ¡A partir de diciembre de 2020!
  - Transferencia directa a Visa Transfiere fondos de tu cuenta Herbalife Pay directamente a tu tarjeta de débito Visa para su uso inmediato
  - PayPal Transfiere fondos directamente a tu cuenta PayPal
  - Venmo Ten acceso a tu dinero en efectivo en minutos mediante transferencias a diferentes cuentas o para pagar transacciones

Inscribirse en Herbalife Pay es sencillo y lo puedes hacer desde tu cuenta en MyHerbalife.com.

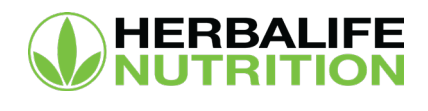

### Inscríbete en Herbalife Pay

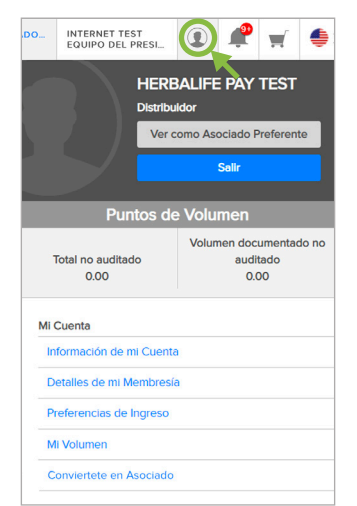

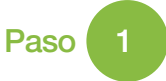

Haz clic en el icono de la silueta que está en la esquina superior derecha de tu pantalla para ingresar a la sección "Mi Cuenta".

| Mi Centro de Compras            |  |
|---------------------------------|--|
| Historial de pedido             |  |
| Productos favoritos             |  |
| Carrito de compras              |  |
| Dirección de Envío              |  |
| Guardado Tarjetas de crédito    |  |
| Historial de Pagos              |  |
| Historial de Pagos              |  |
| Subscribirse a Bizworks         |  |
| Preferencias de Comunicación    |  |
| Información de Contacto         |  |
| Suscripciones de Notificaciones |  |
| Correo Electrónico de Mercadeo  |  |
|                                 |  |

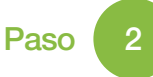

Desplázate hacia abajo a la sección "Facturación/Pago" y selecciona "Servicios de Pago".

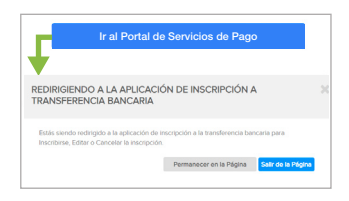

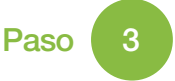

Tómate un momento para conocer las funcionalidades que el portal de pagos te brinda, después haz clic en el botón azul "Ir al Portal de Servicios de Pago" para continuar.

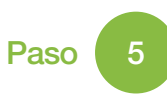

Por favor lee y acepta los Términos y Condiciones, después haz clic en "De acuerdo" para continuar.

| Mi cuenta                                                                                                    |
|----------------------------------------------------------------------------------------------------|
| Selecciona pagos Locales/Fuera del País                                                                                                    |
| Pagos Locales/Fuera del País                                                                                                    |
| Pagas locales se generates por response que se generan en su partir. Todas los pedidas tections dentro de su<br>regaritación que se environ iteratos de u país personar en su partir. Todas los que alcados ase elegides a<br>eleito pagas (Pagas OC), "Erada de Palas (an Indobas our personar que acon ente ente de las país todos de<br>ente pagas de país o Californa de las paíss ente dobas para ente país país de dominatos, generados en Pagas<br>OC" para uterio cuando sea elegide para ancidar estos pagas. |
| Selecciona Pagos Localea/Fuera del País                                                                                                    |
| <u> </u>                                                                                                    |

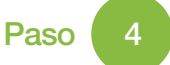

Haz clic en el botón azul "Seleccionar Pagos Locales/Fuera del País" para ver tus opciones disponibles para recibir pagos.

| Her    | balle Pay                                                                                                    |
|--------|----------------------------------------------------------------------------------------------------|
| Herbal | lle Pay le brinda una manera conveniente de recibir sus pagos con múltiples opciones disponibles para recibir sus fondos.                                                                                                    |
|        | Fentajos                                                                                                    |
|        | <ul> <li>Una forma váldá y conveniente de recibil na popul.</li> <li>Los hindos estar influención convenientemente</li> <li>se enviará una notificación instantines por conve elecciónico a aplicación mávil una rez que su pago está disponible</li> <li>Hor varias gourse disponible a interactiva de hindola fir da para recibir has finites</li> </ul> |
|        | Inscripción                                                                                                    |
|        | Es importante que ha dirección de correo electrónico sea única y actual antes de inscribinte en Herballe Pay. Si necesitas actualizar ha<br>información de contacto, por favor violta la página PA Cuenta antes de inscribinte.                                                                                                    |
|        | Al inscribinte, te podremos que senfiques tu identificación de Nerbalile, nombre, y des de los siguientes dates: dirección de comos,<br>dirección de comos electrónico, fieda de nacioninto, Si tu información no está actualizada, por favor ponte en contacto con tu<br>departamento local de Sencicios al Anacida para actualizar tu información.       |
|        | Puede que se sejourn costos selácionées.                                                                                                    |

Paso 6

Revisa los beneficios de Herbalife Pay y los detalles de inscripción. Después haz clic en "Inscribirse" para completar el proceso.

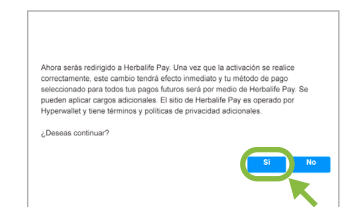

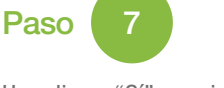

Haz clic en "Sí" para ingresar al Portal de Herbalife Pay.

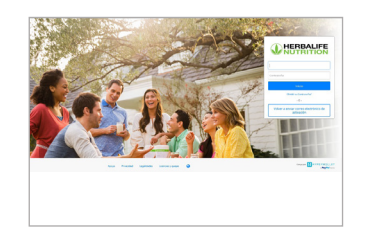

Paso 8

Ahora serás redireccionado al Portal de Herbalife Pay, en donde podrás iniciar sesión y activar tu cuenta.

Para más información, visita **MyHerbalife.com** o llama a Servicios al Asociado al **866-866-4744** y selecciona la **opción 4**.

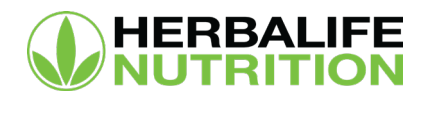

# Completa la activación de tu cuenta Herbalife Pay

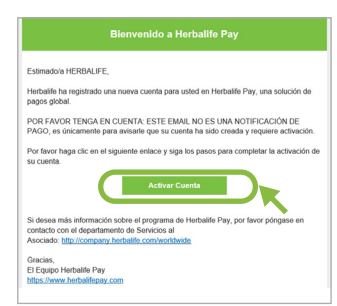

| Perfil de la Ci                                          | uenta                                                                                                    |
|----------------------------------------------------------|----------------------------------------------------------------------------------------------------|
| Toma en cuenta que agreg<br>sistema de Herbalife. Por fa | ar o modificar tu fecha de nacimiento y/o número telefónico<br>avor contacta al departamento de Relación con el Asociado p |
| Información básica                                       |                                                                                                    |
| Nombre:                                                  | HERBALIFE                                                                                                    |
| Segundo Nombre:                                          |                                                                                                    |
| Apellidos:                                               | PAY TEST                                                                                                    |
| Sexot                                                    | OMasculino OFemenino                                                                                                    |
| Fecha de Nacimiento:                                     | 1 1 1 1980                                                                                                    |
|                                                          | Mes Dia Año                                                                                                    |
| Número de ID:                                            | HERBWW333                                                                                                    |
| Número telefónico:                                       |                                                                                                    |
| Domicilio Particular                                     |                                                                                                    |
| País:                                                    | Estados Unidos                                                                                                    |
| Estado/Municipio/Colonia:                                | CA                                                                                                    |
| Dirección 1:                                             | 954 W 190TH ST                                                                                                    |
| Domicilio 2:                                             |                                                                                                    |
| Cludad:                                                  |                                                                                                    |
| Código Postal:                                           | 90502                                                                                                    |
|                                                          |                                                                                                    |

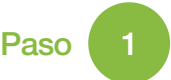

Si elegiste activarla con tu dirección de correo electrónico, revisa tu bandeja de entrada. Abre el correo electrónico y haz clic en el botón "Activar Cuenta".

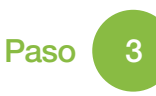

Después de verificar tu cuenta, tómate un momento para asegurarte de que la información esté correcta y completa. Haz clic en "Continuar".

| Activar Cuer                      | nta                                                                                                    |
|-----------------------------------|----------------------------------------------------------------------------------------------------|
| Correo electrónico                | y Contraseňa:                                                                                                    |
| Dirección de Corre<br>Electrónico | o SCRACAADHERSA, FLCCMF                                                                                                 |
| Contraseña                        | н                                                                                                    |
| Confirmar Contraseña              | 8                                                                                                    |
| Preguntas de segu                 | ridad                                                                                                    |
| Primera Pregunta                  | Por Favor Seleccione Uno                                                                                                |
| Proporcionar una sól<br>respuesta |                                                                                                    |
| Segunda Pregunta                  | Por Favor Seleccione Uno                                                                                                |
| Proporcionar do<br>respuesta:     | s                                                                                                    |
| Acuerdos legales                  |                                                                                                    |
| Hyperwallet:                      | He leido y acepto los Hyperwallet Política de Firma Electri<br>He leido y acepto los Hyperwallet Términos y condicioner |
| Prepaid Card:                     | He leido y acepto los MetaBank Electronic Communicatio<br>He leido y acepto los Herbalife Pay USD Visa Cardholder i     |
| Herbalife Pay:                    | He leido y acepto los MetaBank Privacy Policy.<br>  He leido y acepto los Declaración sobre el procesamiento            |
|                                   | Confirmar                                                                                                    |

Activar Cuenta

Verificar su Cuenta

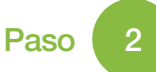

>

>

Verifica tu cuenta usando tu Número de Identificación de Distribuidor o tu fecha de nacimiento.

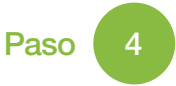

Paso

Crea una contraseña para usar tu cuenta Herbalife Pay.

Selecciona y responde dos preguntas de seguridad para verificación de contraseña.

Tómate un momento para revisar todas las políticas y acuerdos relacionados con HyperWallet, Tarjeta Prepagada y Herbalife Pay. Haz clic en "Confirmar" en cada documento.

Ahora puedes elegir una o más de

Solicitar una tarjeta física prepagada

o Selecciona el ícono "Solicitar una

tarjeta física" en la parte superior

de la página de bienvenida, o haz

clic en el botón de acción azul

las siguientes opciones:

| tis Tarietas                                         |                                        |            |                          |
|------------------------------------------------------|----------------------------------------|------------|--------------------------|
| Cuenta Virtual<br>Nomero de Terjete:                 | 44057582211990037                      | \$0.00 USD | Contractor<br>Contractor |
| Nombre del Titular:<br>Pecha de venciedento:<br>CECi | HERBALPE FAILTEST<br>2023 09 88<br>567 |            |                          |
|                                                      |                                        |            |                          |
|                                                      |                                        |            |                          |

Paso 5

¡Felicitaciones! Has activado exitosamente tu cuenta Herbalife Pay. Ahora puedes ingresar a tu tarjeta, transferir fondos y revisar tu historial de transacciones.

|                            | ● (( )                | • //       |                                  |         |
|----------------------------|-----------------------|------------|----------------------------------|---------|
|                            |                       |            |                                  |         |
| Salda de Tarjeta Prepagada | Mis Tarjetas          |            |                                  |         |
| WA \$5.50 USD              | Cuenta Virtual        |            | 50.00 050                        | 1040    |
|                            | Names de Tarjeras     |            | - ALTERNA                        | 100.000 |
|                            | Facha de vendacienta: | 2023-09-30 | <ul> <li>Varbasio</li> </ul>     |         |
|                            | 00                    | 435        | In ter las manacienes de tarjeta |         |
|                            |                       |            | El Solche analagna foio          |         |
|                            |                       |            |                                  |         |

CONTRACTOR OF CONTRACTOR CONTRACTOR OF CONTRACTOR OF CONTR

- Elegir entre los métodos de transferencia adicionales
  - o Haz clic en "Transferir" en la parte superior de la página, o haz clic en el botón de acción y selecciona una de las opciones listadas

• Si deseas saber más, visita nuestra página de Preguntas Frecuentes en: http://hrbl.me/HerbalifePaySupportFAQ

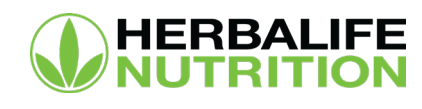

# Para más información, visita **MyHerbalife.com** o llama a Servicios al Asociado al **866-866-4744** y selecciona la **opción 4**.